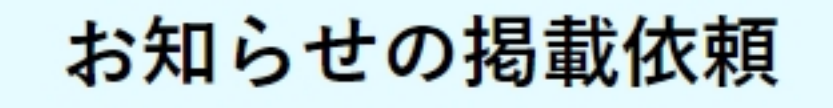

セレマ公式サイトのお知らせ掲載依頼はこちらからお願いします。 内容についてはBIS(ビーアイエス)のスタッフより一度お電話いたします。 内容確認後、掲載までには3日程度いただきます。

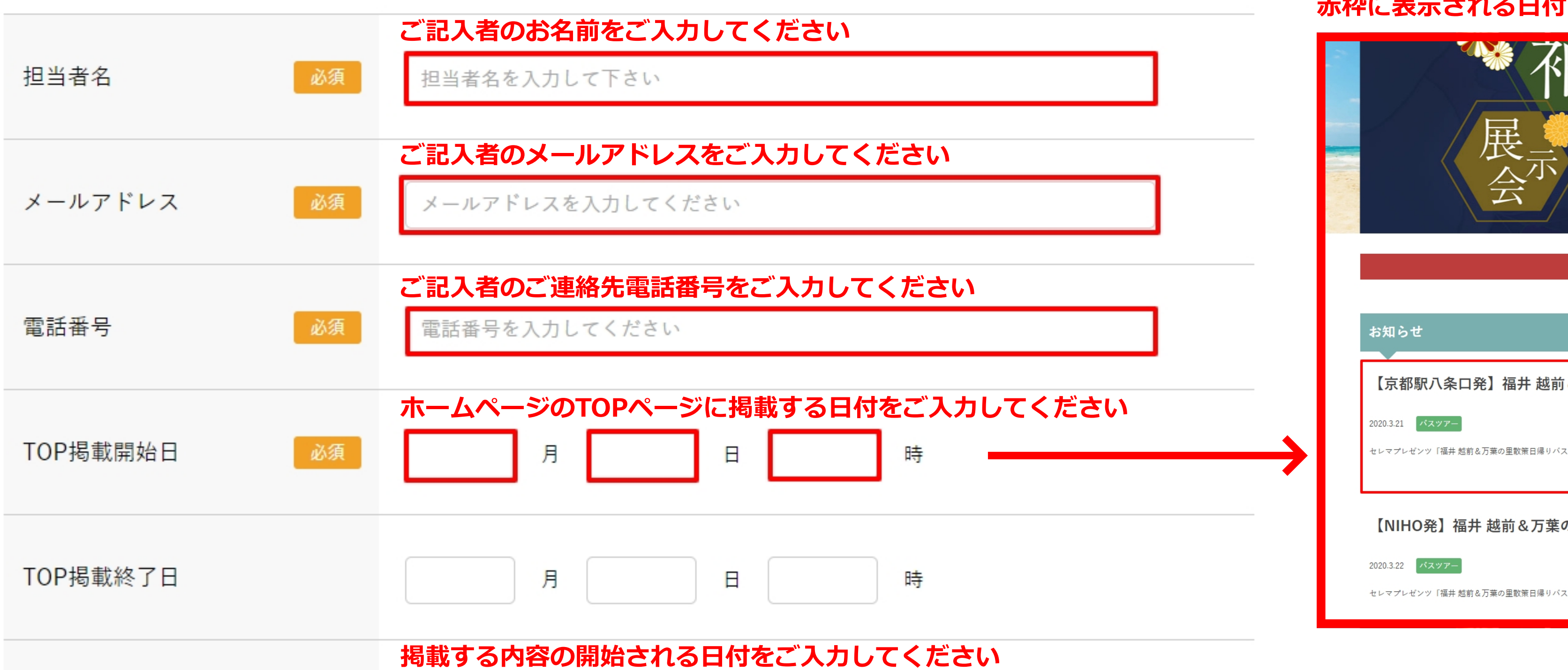

## 赤枠に表示される日付になります

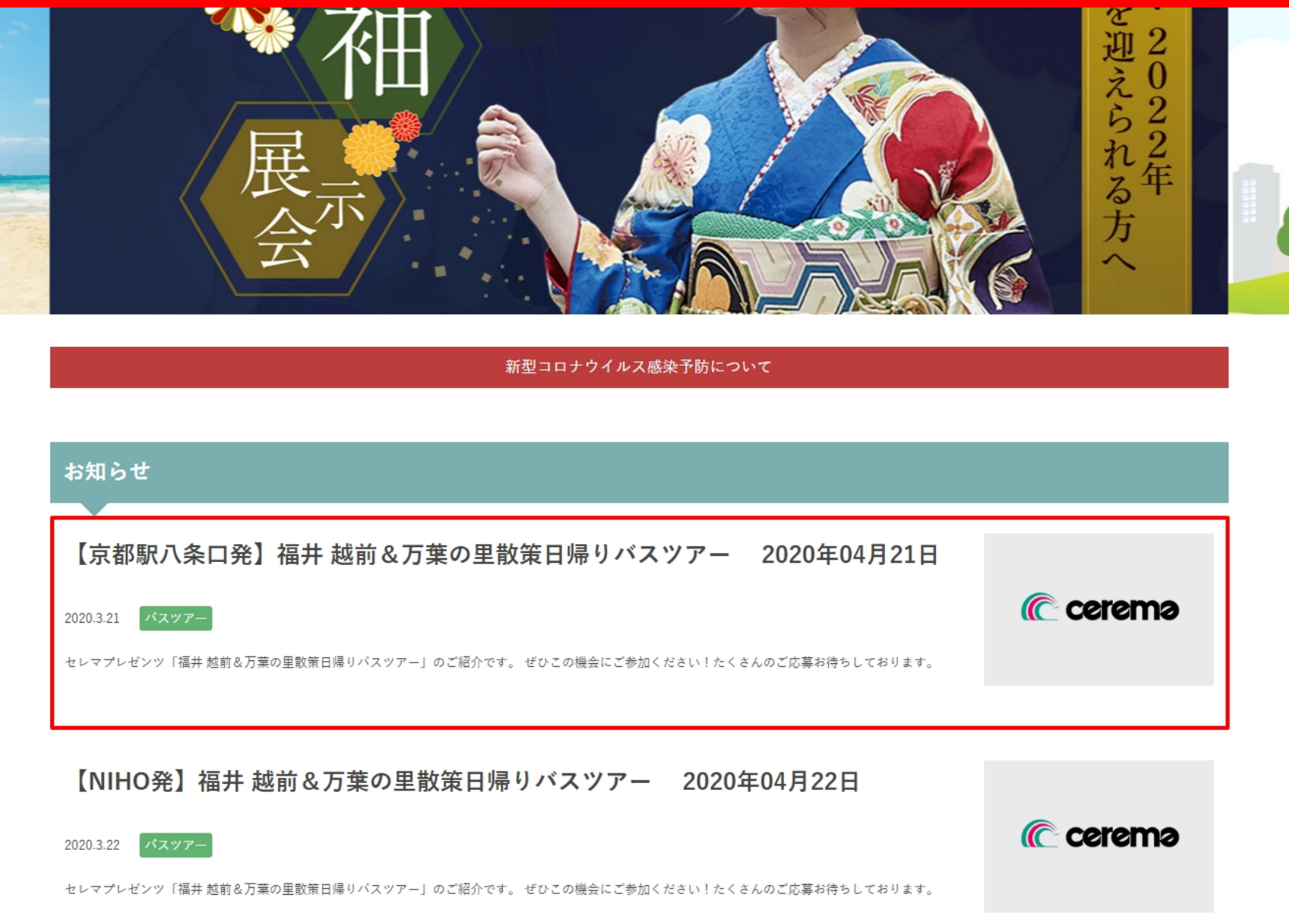

| 開催日時            | 月日時~時                     | 赤枠に表示される文章になります                                            |
|-----------------|---------------------------|------------------------------------------------------------|
|                 |                           | お知らせ                                                       |
| タイトル 必須         | タイトルを入力して下さい              | 【古邦町八久口改】 海井 地台 9 万茂の田勤笠口倶 1 パフツマー - 2                     |
|                 |                           | 【京郁嶽八栄山光】 佃井 巡削 & 刀 朱の主 取 束 口 帰 り ハ ス ノ ア ー 2              |
| <b>练光书四</b> 去   | 簡単説明文をご入力してください           | 2020.3.21 パスツアー                                            |
| 間単説明文 必須        | 簡単説明文を入力して下さい             | セレマプレゼンツ「福井 越前&万葉の里散策日帰りバスツアー」のご紹介です。 ぜひこの機会にご参加ください!たくさんの |
| 本文内容            | 本文に掲載する内容をご入力してください       |                                                            |
|                 | 本文内容を入力して下さい              |                                                            |
|                 |                           |                                                            |
|                 |                           |                                                            |
|                 |                           |                                                            |
|                 |                           |                                                            |
|                 | 赤枠をクリックしていただき、画像を添付してください |                                                            |
| 画像(1ファイル10MB以内) | ファイルを選択 選択されていません         |                                                            |
|                 | ファイルを選択 選択されていません         |                                                            |
|                 | ファイルを選択 選択されていません         |                                                            |
|                 | ファイルを選択 選択されていません         |                                                            |
|                 | ファイルを選択 選択されていません         |                                                            |
|                 | 手順4:画像のURLを貼り付けてください      |                                                            |

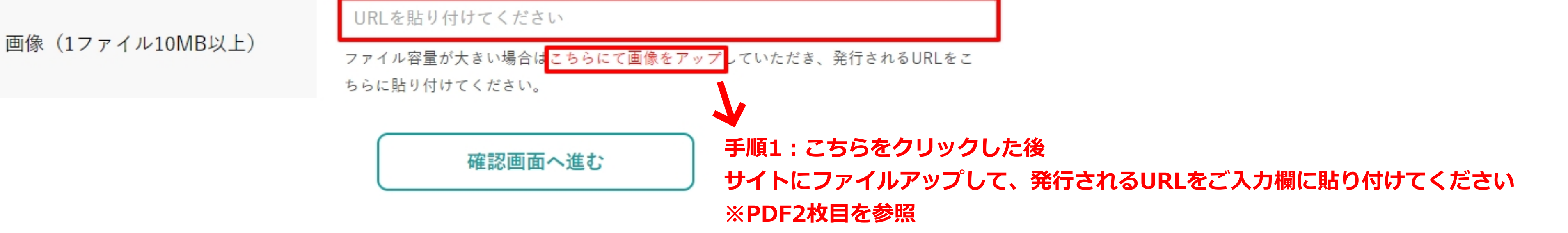

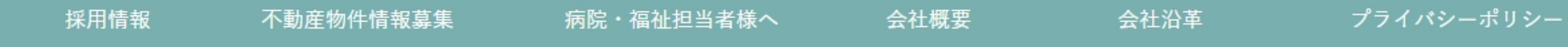

Copyright © 2020 cerema All Rights Reserved.

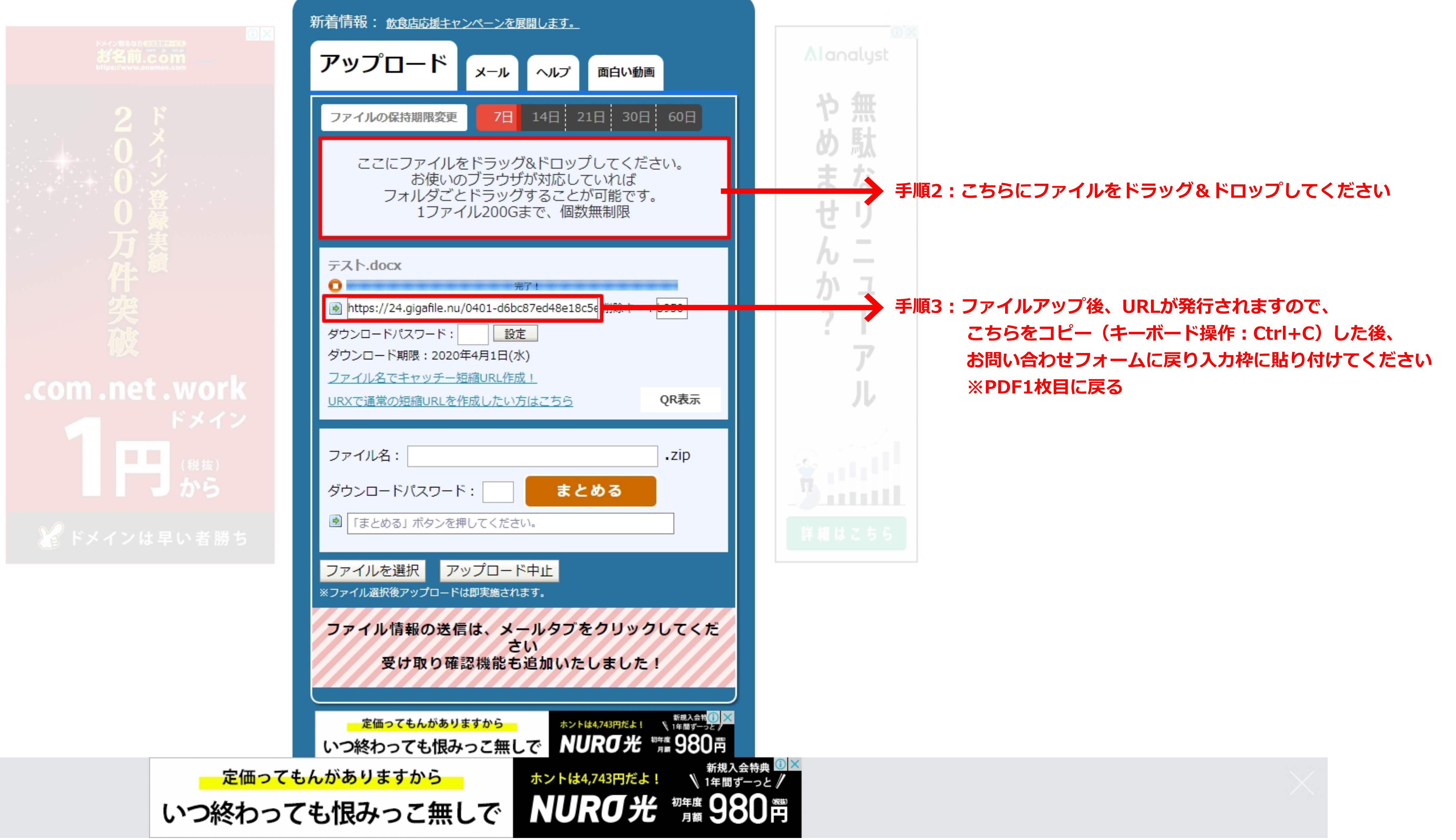

内容をご確認の上、問題無ければ「送信する」ポタンを押してください。 内容を修正する場合は「戻る」ポタンを押してください。

| 担当者名     | •• ••            |
|----------|------------------|
| メールアドレス  | ● ● @sam         |
| 電話番号     | 00-1234-5        |
| TOP掲載開始日 | ●月●日●日           |
| TOP掲載終了日 | ●月●日●日           |
| 開催日時     | ●月●日●            |
| タイトル     | タイトルタ・           |
| 簡単説明文    | テキストテキ           |
| 本文内容     | テキストテキ<br>テキストテキ |
| 画像ファイル   | ・・・ファー<br>・・・ファー |
| 画像URL    | http://giga      |

ご入力した内容に問題が無け

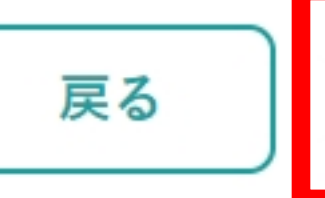

病院・福祉担当者様へ

不動産物件情報募集

採用情報

## 確認画面

| nple.jp                                           |
|---------------------------------------------------|
| -5678                                             |
| 時                                                 |
| 時まで                                               |
| ● <mark>時~●時</mark>                               |
| マイトルタイトルタイトル                                      |
| <b>キストテキストテキストテキストテキスト</b><br>キストテキストテキストテキストテキスト |
| ゠キストテキストテキストテキストテキスト<br>゠キストテキストテキストテキストテキスト      |
| イル<br>イル                                          |
| gafile.nu/fjdkajlfdjoafdkal;s                     |
| ナれば、送信ボタンを押してください<br>送信する                         |
|                                                   |

会社沿革

プライバシーポリシー

Copyright © 2020 cerema All Rights Reserved.

会社概要

## お知らせ掲載依頼を受け付けました

内容についてはBIS(ビーアイエス)のスタッフより一度お電話いたします。 内容確認後、掲載までには3日程度いただきます。

内容については、お電話にて一度確認させていただきます。 内容の掲載については【3日程度】いただきます。

採用情報

不動産物件情報募集

病院・福祉担当者様へ

Copyright © 2020 cerema All Rights Reserved.

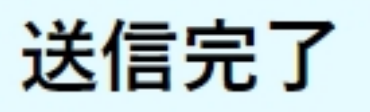

TOPに戻る

会社概要

会社沿革

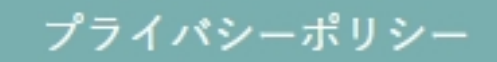

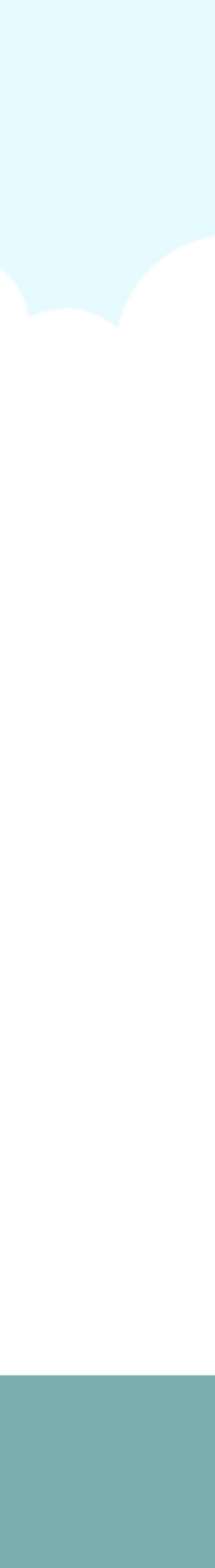